# Vejledning til papirtilmelding og Ansøgningsgrundlag for ikke-EASY skoler

Når en kursist har været på kursus på jeres skole, skal I oprette Ansøgningsgrundlag, så vedkommende kan få VEU.

OBS – hvis du er vant til at oprette Papiransøgninger, så læs kun side 1 – 2, da den beskriver den nye funktionalitet, som kommer pr. Oktober-2019

Hvis du er ny i oprettelse af Papiransøgninger, så gå til Side 3, som guider dig igennem processen

### Ny funktionalitet

Som noget nyt pr. Oktober-2019 er det nu muligt at indtaste Uddannelsesniveau og Ansøgningsgrundlag, som AUB bruger til at udbetale VEU.

OBS: I skal stadigvæk indhente oplysninger om kursistens Uddannelsesniveau, selvstændig eller lønmodtager, om de får Løn under kursus og andre oplysninger, som AUB skal bruge. Derfor skal I stadigvæk bruge skabeloner for Papiransøgninger til at indhente oplysningerne fra kursisterne. Kursisterne skal udfylde disse, hvor de under strafansvar besvarer om de søger VEU eller ej.

Det er først når alle oplysninger i Ansøgningsgrundlaget er udfyldt og kurset er afholdt, at AUB henter oplysningerne.

#### Ny funktionalitet - Opret nyt Ansøgningsgrundlag

Når en kursist har været på kursus på jeres skole, skal I oprette Ansøgningsgrundlag, så vedkommende kan få VEU.

Når du logger på EfterUddannelse.dk/admin, kommer du ind denne side: Klik på Knappen "Opret nyt Ansøgningsgrundlag"

Indtast CPR nr. på kursist i den boks der kommer frem og klik næste

| Forside Søg kursus Mit overblik                                                               | Driftsinformation             |                              |
|-----------------------------------------------------------------------------------------------|-------------------------------|------------------------------|
| Kareskolen Uptoen ApS<br>Ansegnopgunding Telederaemine                                        |                               |                              |
| Ansegninger om VEU godtgærelse og befordningstilskud CPR numeer bart deto III Bushed pennete: | Fremseg alle papirtimeldinger | * CPR-nummer 041076X000( ×   |
|                                                                                               | t nyt Ansegningsgrundlag      | ind<br>Næste≯                |
| Kurser og ansegningsgrundlag Kursist Startdato Statidato Ansegning                            | Ansegningsgrundlag            | Crost rod Anseminason of the |

Du kommer ind på Ansøgningsgrundlag. Først skal du udfylde information om Kursisten.

Ny funktionalitet er at du også skal besvare spørgsmål om højeste niveau for kursistens uddannelse.

| CPR                                                              | 0410780002                                                                                                    | Literature of the R                    |
|------------------------------------------------------------------|----------------------------------------------------------------------------------------------------|----------------------------------------|
| Farmersteit)                                                     |                                                                                                    | Adresse uneful                         |
| Eternaet                                                         |                                                                                                    |                                        |
| E-mail                                                           |                                                                                                    |                                        |
|                                                                  |                                                                                                    |                                        |
|                                                                  |                                                                                                    |                                        |
|                                                                  |                                                                                                    |                                        |
| Kursisten har fas<br>Gunlaten har fast b                         | it bopæl i Danmark,<br>opiel i Danmark, hvis denne Balge ogr registret aktu                                        | et for status son besiddenite (Danmark |
|                                                                  |                                                                                                    |                                        |
| 0                                                                |                                                                                                    |                                        |
| - NE                                                             |                                                                                                    |                                        |
| and a share of the                                               | along the burget and the sector of                                                                                 |                                        |
| nitata er najaster                                               | tread for Aurorations construction                                                                                 |                                        |
| Ofeglant                                                         |                                                                                                    |                                        |
| OFacing                                                          |                                                                                                    |                                        |
| - har afstated an                                                | n erhvervraddamelee eller uddannelee, der kan side                                                                 | atlies hermid                          |
| (fix Jamman, Norris                                              | staminieri, sceu annisieri, datatekeikar, etabushiar                                                               | melan)                                 |
| an fore elearny                                                  | ster på erfrörrudilarreten:                                                                                        |                                        |
| C                                                                |                                                                                                    |                                        |
| O Videregaens                                                    | De utdannese<br>In inamiat laborant tambums installetat cultilerie                                                 | and 1                                  |
| as here sinceres                                                 | sler på videregkende utdarvelser [1]                                                                               |                                        |
|                                                                  |                                                                                                    |                                        |
|                                                                  |                                                                                                    |                                        |
| O Andre uddar                                                    | nnelser på videregående riveau                                                                                     |                                        |
| O Andre uddar                                                    | innelser på videregående riveau<br>Istaturan, ifplanuddamelser, optomalinit, kunative                              | riske subbernelser)                    |
| O Andre uddar<br>(fx kommunon,<br>te flare ekserty               | nnelser på videregående riveau<br>steturer, ripkrruddameter, optoretinst, kunstre<br>der på antre utdarvelaar. [3] | riske utitizensisse)                   |
| C Andre uddar<br>(fx kommunon,<br>se flore ekserty               | nnelser på videregående niveau<br>slattman, diplomuddameter, optomitrat, kunstne<br>der på antre utdavvidear: [3]  | riike uithernolsor)                    |
| Andre uddar<br>(fx kommunon,<br>in ten eksenty     O Anden uddar | nnelser på videregående riveau<br>staturer, diplomuddemeter, optimittet, kunstne<br>der på antre utbevelser.       | riske utilizendore)                    |

Dernæst skal udfylde information om kursistens arbejdsgiver.

Ny funktionalitet: Når du har udfyldt CVR nr. og arbejdsadresse kommer der automatisk en Popup frem med betingelser for at kursist kan få udbetalt VEU. Du skal sige "Ok, det er forstået" for at komme videre. Der en nu kommet fane med Ansøgningsgrundlag, som du skal udfylde efter du har udfyldt fag, skoledagskalender mm.

| Befordberr<br>Befordberr<br>For all dudlets VEU-Uppdgenete og evt. leftortingsliskut skal virksomheden og<br>kunstan ofte skriper vieldning og information om beforgelser og satter på<br>vorsatter skal det skal virksom en skal skal virksom en skal skal virksom<br>Kondendingslevene er at at<br>- Kunsten skal dettage i kunst. Der udbetales kun VEU-godgereter for de trees,<br>sondageringe of Proger or upge-<br>- kunst må høgt skall af 15 % formondening (undgelse kunst er undgelse)<br>- Kunsten må kal besen en udbenness, der høger en de nøren vurdgelse)<br>- Kunsten må kal besen en udbenness, der høger en de nøren kal skal af 26<br>- Kunsten må kal som skall af 15 % som og skall af 16 % som en skall som<br>- Kunsten må kal som skall af 16 % som og skall som skall af 26<br>- Kunsten må kal som skall som skall som en skall som skall af skall som skall af 16<br>- Kunsten må kal som skall som skall som skall som en skall som skall som<br>- Kunsten må kall som skall som skall som skall som skall som skall som<br>- Kunsten må kall som som skall som skall som skall som skall som skall som<br>- Kunsten må kall som skall som skall som skall som skall som skall som skall som<br>- Kunsten må kall som skall som skall so   |                                    |                                                                                                    |
|----------------------------------------------------------------------------------------------------|------------------------------------|----------------------------------------------------------------------------------------------------|
| For if is utilized VUD-programities or a Laterbornpatitious d nati interacting of<br>Later and a probability of the control of the control of t                                     | Betir                              | igelser                                                                                                    |
| Du an folg-seriges velocing op information on betripder op setter på<br>Dansbergelsen er ut.<br>Churcher oppender er ut.<br>K. Kursten en an delege i hand. Der udhetales kur VEL-politigerete for de forer,<br>salsen han registreaut, at kursten er it sinse. Der kan op stage udhetales<br>politigeret der Trans org.<br>Kursten han alse ein darbende, der hörer ein der derste ligering<br>Kursten han alse ein darbende, der hörer ein derste ligering<br>Kursten han alse ein darbende, der hörer ein derste ligering<br>Kursten han alse ein darbende, der ein derste ligering<br>Kursten han alse ein darbende, der der derste ligering<br>Kursten han alsen der standes hörerte eintegen die ein terherestationsen<br>Kursten han alsen der bereitigt beste einter eine der ein derste ligering<br>kursten. An oder underste gotigenen.<br>Kursten han alsen bezige stehetigt beste einter eine diest ein derste<br>kursten. An oder underste gotigenen.<br>Kursten han derste bezige stehetigt beste einter eine derste former<br>kursten. An oder underste getreften der stehetigt alsen eine stehetigt<br>kursten han derste beste getreften der stehetigt beste einer eine der eine stehetigt<br>kursten alsen der eine getreften der stehetigt beste einer eine der einer ein | For a<br>kursis                    | t få udbetalt VEU-godtgarelse og evt. befordringstilskud skal virksomheden og<br>sten opfylde en række grundbetingelser.                                                                                                    |
| Constituting setures at all.<br>I consists of the period of the period of                                      | Du ka                              | an finde yderligere vejledning og information om betingelser og satser på<br><u>wirk.dk/veu</u> .                                                                                                    |
| <ul> <li>Kursten skil eldinge i kurst. Der udbetals kur VELg-polgarisets for 8 min-<br/>schen har register ut kurstense</li> <li>Kursten bei der schen stellter der bestände som er<br/>kursten bei der schen stellter der schen schen schen schen schen schen<br/>kursten bei der schen stellter kurstense schen kursten schen<br/>eller hans en halter udbetannet, som har vereit breigt i de samste 3 die.</li> <li>Kursten sche schen schen kursten schen kursten schen<br/>aller hans en halter udbetange schemes.</li> <li>Kursten mit schen beständer halter der beständer schemen kurstat 3<br/>kursten mit schen beständer schemen.</li> <li>Kursten mit schen beständer beständer schemen kurstat 3<br/>kursten mit schelter geröherten:</li> <li>Kursten mit schelter geröherten:</li> <li>Kursten schelter geröherten:</li> </ul>                                                                                                    | Grun                               | dbetingelserne er, at:                                                                                                    |
| Udbetalingen af VEU-godtgørelse sker til virksomheden, hvis virksomheden har udbetalt                                                                                                    | -<br>-<br>-<br>-<br>-<br>-<br>Udbe | Kunsten kal detaga Ikunes Der ubdestes kur VUL-polgenste for än men<br>stellen har rigidaren al. Janisan er til taka der ben dan figte Istelland<br>sollten har rigidaren al. Janisan er til taka der ben dan figte Istelland<br>har er ber besta ander al. Sollten har er besta der besta sollten har sollten har er besta sollten har er besta sollten har er |
|                                                                                                    | Befo                               | rdring                                                                                                    |
| Befordring                                                                                                    | Udbe<br>skatte<br>kan fi           | taling af befordringstilskud følger udbetalingen af VEU-godtgørelse. Tilskuddet er<br>efn og beregnes ud fra afstanden mellem kursistens bogsel og kursusstedet. Man<br>å tilskud til befordring, uanset hvilken form for transport kursisten berytter.                                                                                                    |
| Udbetaling af befordringstilskud følger udbetalingen af VEU-godgøreise. Tilskuddet er<br>skattefni og beregnes ud fra østanden mellem kunsistens bopal og kunsusstedet. Man<br>kan få tilskud tilskonfan, uanet hultvalen form for transport kunsisten borgeter.                                                                                                    | Man                                | kan få tilskud til befordning for den transport, der ligger ud over 24 km fra kursistens<br>I til kursusstedet turketur (12 km huer uni). Er ofstanden mindre, kan man like få                                                                                                    |

| <ul> <li>Arbejdsgivere</li> </ul> | en                                                       |
|-----------------------------------|----------------------------------------------------------|
| CVR-nummer<br>Arbejdsadresse      | 4500850<br>Vesterlund Gedningsforening A M.B.A, Vester 🛩 |
| - Uddannelsen                     |                                                          |

Ny funktionalitet: Nu kan du udfylde Ansøgningsgrundlaget. Det er vigtigt at du udfylder Ansøgningsgrundlag EFTER du har valgt fag, skoledagskalender mm. Ellers kan du komme til at søge om befordringsfradrag, hvilket ikke er tilladt for visse typer taxakurser og AUB vil IKKE udbetale VEU, hvis det er tilfældet.

Når alle spørgsmål er besvaret, trykker du opret. Du får besked, hvis du mangler at besvare spørgsmål. Du kan søge Ansøgningsgrundlaget frem igen, hvis du mangler at besvare spørgsmål eller skal ændre i svar.

| - Ansøgningsgrundlag                                                                                                    |  |  |
|----------------------------------------------------------------------------------------------------|--|--|
| Ønsker I at søge om VEU-godtgørelse og befordringstilskud?                                                                                                    |  |  |
| <ul> <li>Ø Ja, vi søger om VEU-godtgørelse og befordringstilskud</li> <li>Ø Ja, vi søger om VEU-godtgørelse</li> <li>O Nej, vi ønsker ikke at søge om VEU-godtgørelse og befordringstilskud</li> </ul>                                                                      |  |  |
| Hvis I ansøger om VEU-godtgørelse, giver I samtidig samtykke til:                                                                                                    |  |  |
| -at ansøgningen og oplysninger bliver sendt til Arbejdsgivernes Uddannelsesbidrag (AUB)<br>-at AUB indhenter og kontrollerer oplysninger om både virksomheden og kursister, fx fra Skattestyrelsen                                                                          |  |  |
| Arbejder kursisten som selvstændigt erhvervsdrivende eller lønmodtager?                                                                                                    |  |  |
| ○ Selvstændigt erhvervsdrivende<br>● Lønmodtager                                                                                                    |  |  |
| Udbetales der løn under kursus?                                                                                                    |  |  |
| ⊛ Ja, der udbetales løn, og VEU-godtgørelsen skal udbetales til virksomheden<br>O Nej, der udbetales ikke løn, og VEU-godtgørelsen skal udbetales til kursisten                                                                                                    |  |  |
| Udbetales der løn/er der løntab for alle undervisningstimer?                                                                                                    |  |  |
|                                                                                                    |  |  |
| Er kursisten omfattet af vejrlig? 👔                                                                                                    |  |  |
| ○ Ja, kursisten er under en overenskomst, der omfatter vejrlig<br>● Nej, kursisten er ikke under en overenskomst, der omfatter vejrlig                                                                                                    |  |  |
| Jeg bekræfter under strafansvar, at de oplysninger, jeg har givet i ansøgningen, er rigtige. Jeg har pligt til at give<br>🗹 uddannelsesstedet eller AUB besked, hvis de oplysninger, jeg har givet, bliver ændret, fx hvis kursisten bliver afskediget eller selv siger op. |  |  |
| < Tilbage Oprot                                                                                                    |  |  |

Nu skal du sætte tilstedeværelse. Klik på fanen Tilstedeværelse og søg de kursister frem, som du har oprettet Ansøgningsgrundlag på.

Nå det er gjort, så henter AUB Automatisk Ansøgningsgrundlag og udbetaler VEU, når kurset er afholdt.

# Generelt

Denne vejledning beskriver i detaljer, hvordan du som skolemedarbejder på en ikke-EASY-skole, dvs. en skole som ikke bruger EASY som studieadministrativt system, opretter et (VEU-) ansøgningsgrundlag, så kursist/arbejdsgiver kan få udbetalt VEU-godtgørelse

OBS: I skal indhente oplysninger om kursistens Uddannelsesniveau, selvstændig eller lønmodtager, om de får Løn under kursus og andre oplysninger, som AUB skal bruge. Derfor kan I bruge skabeloner for Papiransøgninger til at indhente oplysningerne fra kursisterne. Kursisterne skal udfylde disse, hvor de under strafansvar besvarer om de søger VEU.

# Oprettelse af ansøgningsgrundlag og registrering af tilstedeværelse

Oprettelsen består af to trin:

1. Opret nyt Ansøgningsgrundlag

2. Registrering af tilstedeværelse

### Trin 1: Opret nyt Ansøgningsgrundlag

Log på www.efteruddannelse.dk/admin som 'Skoleadministrator'. Du kommer ind på fanebladet Ansøgningsgrundlag.

| Farra                     | Dementation                                                                                                    |
|---------------------------|----------------------------------------------------------------------------------------------------|
| Fane                      | Bemærkning                                                                                                    |
|                           | Tryk på knappen. Opret nyt Ansøgningsgrundlag                                                                                                    |
|                           | Køreskolen Uptown ApS                                                                                                    |
| 7 110 28 111 2021 211 212 | Ansogningsgrundlag Tilstedeværelse                                                                                                    |
|                           |                                                                                                    |
|                           | Ansøgninger om VEU-godtgørelse og befordringstilskud                                                                                                    |
|                           | CPR-nummer Start dato EU Socialfond Fremeeg alle papirtimeidinger                                                                                                    |
|                           | journanr.                                                                                                    |
|                           | Seg Q                                                                                                    |
|                           | Opret nyt Ansegningsgrundlag                                                                                                    |
|                           |                                                                                                    |
|                           |                                                                                                    |
|                           | Tasi CPR III pa kursisi og tryk "Næste                                                                                                    |
|                           | X                                                                                                    |
|                           | hgh Of konner ( yang) y                                                                                                    |
|                           | * CPR-nummer 0710780000                                                                                                    |
|                           | Naste 2                                                                                                    |
|                           |                                                                                                    |
|                           |                                                                                                    |
|                           |                                                                                                    |
|                           | Under Kursist: udfyld E-mail og Mobil                                                                                                    |
|                           | Under kursist: Kursisten har fast bopæl i Danmark: Ja eller Nej. Oplysningen bliver automatisk udfyldt vha. cpr-opslag.                                                                                                    |
|                           |                                                                                                    |
|                           | Under kursist: Udfyld niveau for højeste uddannelse. Du skal indhente oplysningerne fra kursisten.                                                                                                    |
|                           | Køreskolen Uptown ApS                                                                                                    |
|                           | Ansagningsgrundag Tilstadeværelse                                                                                                    |
|                           |                                                                                                    |
|                           | Ansegningsgrundlag                                                                                                    |
|                           | < Tilbage                                                                                                    |
|                           | - Kursisten                                                                                                    |
|                           | CPR 0710760001                                                                                                    |
|                           | Fonan(e)<br>Eftenson                                                                                                    |
|                           | E-mai mooglas.or<br>Mobi 35973692                                                                                                    |
|                           | Kursisten har fast bopel i Danmark.                                                                                                    |
|                           | Kursisten har fast bopei i Danmark, hvis denne følge opr-registret aktuelt har status som bosiddende i Danmark.                                                                                                    |
|                           |                                                                                                    |
|                           | Hvad er højeste niveau for kursistens uddannelse?<br>O Ufaglært                                                                                                    |
|                           | Fagient     the advances of second second seco |
|                           | (kt lammer, kontorassistent, sosu-assistent, datatelmiker, etatsuddarmelse)<br>sa flare eixampler på entwervuddarmelser:                                                                                                    |
|                           | ○ Videregående uddannelse                                                                                                    |
|                           | (v zgeneraze sen, vermen, inov an u jerneraliza, instantan, postosejanti)<br>se flere eksempler på videregående uddannelser. 🔝                                                                                                    |
|                           | ○ Andre uddannelser på videregående niveau<br>(tri kommunen, statonom, opkomudsamelser, optometist, kunstneriske uddannelser)                                                                                                    |
|                           | se flere eksempler på andre uddannelser. 1                                                                                                    |
|                           | Anden uddannelse     (#ak. en uddannelse eller en uddannelse du like kan finde i de ovenstående kategorier)     Hvilken                                                                                                    |
|                           |                                                                                                    |
|                           |                                                                                                    |
| 1                         |                                                                                                    |

| Under 'Arbejdsgiver' | Arbejdsgiveren: CVR nummer og arbejdsadresse                                                                                                    |
|----------------------|----------------------------------------------------------------------------------------------------|
|                      |                                                                                                    |
|                      | Ny funktionalitet: Når du har udfyldt CVR nr. og arbejdsadresse kommer der automatisk en Popup frem med betingelser for at<br>kursist kan få udbetalt VEU. Du skal sige "Ok, det er forstået" for at komme videre. Der en nu kommet fane med<br>Ansøgningsgrundlag, som du skal udfylde efter du har udfyldt fag, skoledagskalender mm.                                                                                                    |
|                      | Bernseric: Der må ikke opretes ansagningsgrundlag for kursussktivitet, der afholdes som inkengidseikket virksomhed.         Betngelser         Bar Stä übetaht VEU-podtgereise og ext. befordringstliskud skal virksomheden og kursisten opfylde en rærkke grundbetingelser.         Du kan finde ydenigiere vejledning og information om betingelser og satser på stateformår rærkke grundbetingelser.         Grundbetingelserne er, att         • Kursisten skal deltage i kurset. Der ubetales kun VEU-godtgørelse for de timer, statisten har registerer, at kursisten er til tæde. Der kan og højst ubetales godtgørelse.         • Auristen må ikke have en udsannelse, der er høger end en erhversvuddannelse, en endsaget i devalenelse, der erhører end en erhversvuddannelse, en høver endsaget odkannelse, der erhører ender end en erhversvuddannelse, en høver endsage folge på det sammenlagt 10 ugers.         • Kursisten må ikke mondage offentlige vilksom Heder und undtagelse att vilksomheden. Nei kursisten for samme kännelse for kursisten sin (med undtagelse reller være omfattet af en udsannelse, defentligt fiskud i kursistens len (med undtagelse att vilksomheden. Nei kursisten for ender softer for kursisten en in kursusgerioden, Hvis kursistens benytter.         • Ubetakling af befordingstliskud for kursisten benytter.         • Man kan få liskud af befording for der mansort, er inger u om være kursisten benytter.         • Man kan få liskud af befording for der mansort, kursistens benytter.         • Man kan få liskud af befording for der mansort, kursistens benytter.         • Man kan få liskud af befording for der mansort, kursistens benytter.         • Man kan få liskud |
| Under 'Uddannelsen   | Uddannelsen: Angiv om uddannelsen afholdes inden for rammerne af den Europæiske Socialfond eller som EUD+.                                                                                                    |
|                      | Undervisningssted: Angiv om uddannelsen afholdes på virksomheden og angiv undervisningsstedet. Hvis adressen på<br>undervisningsstedet ikke er oprettet i forvejen, kan du tilføje det ved at klikke på den orange '+' knap. Undervisningsstedet bruges til<br>at beregne km-afstand fra bopælsadresse til kur-susadressen til brug for beregning af befordringstilskud.<br>Det er muligt at sætte hak i 'fjernundervisning' og 'kontraktuddannelse'.<br>Kursusbetegnelse: Angiv kursusbetegnelse og vælg kalender. Værdilisten indeholder en standardkalender og en totalkalender.<br>Standardkalenderen gælder for hverdage. Totalkalenderen inkluderer weekend og helligdage, og skal bruges, hvis I fx afholder                                                                                                    |
|                      | weekendkurser.<br>Valg af kalender har indflydelse på kursusperioden. Hvis du vælger standardkalender, og kursusperioden sættes til at løbe henover<br>weekender, vil lørdag og søndag ikke blive inkluderet som undervisningsdage.                                                                                                    |
|                      | Vælg fagkode: Indtast fagkode og niveau = '-'. Systemet beregner automatisk, om uddannelsen er inden for FKB (AMU-kursus), og<br>om der evt. er tale om certifikatkursus eller multiplanuddannelse.                                                                                                    |
|                      | <ul> <li>Bemærk der er 3 særlige fagnumre for kurser, som ikke er AMU-fag eller GVU-fag:</li> <li>Faget 48888, niveau -, skal bruges ved taxakurser</li> <li>Faget 49997, niveau -, skal bruges ved EUD+</li> <li>Faget 49990, niveau -, skal bruges ved Dap Europapiske Socialford</li> </ul>                                                                                                    |
|                      | <ul> <li>raget 49999, niveau -, skal bruges ved ben Europæiske Socialiond</li> <li>Hvis der er flere fag/perioder, kan du klikke på den orange knap '+' for at tilføje et fag/periode.</li> <li>Systemet beregner automatisk antal undervisningsdage.</li> </ul>                                                                                                    |

|                      | Vddannelsen                                                                                                    |
|----------------------|----------------------------------------------------------------------------------------------------|
|                      | Aholdes uddannelsen som GVU? Aholdes uddannelsen som EUC+?                                                                                                    |
|                      | ⊖ 3a ⊖ 3a<br>⊕ naj ⊕ naj                                                                                                    |
|                      | Abdats som særligt forlielt for flygtinge og indrandrere?                                                                                                    |
|                      |                                                                                                    |
|                      | Er udsamelsestiviskes inderdir nammene af den Europesile Sozianford og podentit af                                                                                                    |
|                      | protectionenursquir Godenti den                                                                                                    |
|                      | ⊖ 36 Projektes journele.                                                                                                    |
|                      | Angly undervising sated                                                                                                    |
|                      | Undervisningssted Akt. 10. Finsensing 21. 2000 Finderinaberg 🗸                                                                                                    |
|                      | 2 Tille nyt underskanligested                                                                                                    |
|                      | Forge undervaningen på virksomhaden? Belegenise Add. 10                                                                                                    |
|                      | 3a         0 Bade         Primeroug 21                                                                                                    |
|                      | Stel                                                                                                    |
|                      | Peter                                                                                                    |
|                      | By Protectable                                                                                                    |
|                      | Kineti beleprete Taxa kunus                                                                                                    |
|                      | Skoledagskalender Bandare periode/21-01-12-31-12-30 V                                                                                                    |
|                      | Fagpunder                                                                                                    |
|                      | Titti et fagleriode                                                                                                    |
|                      | Norm, vina. Tiener under-Kontokt für Ortholisten Gestellung in Statistica Gestellung in Statistica Gestellung in Statisti |
|                      | 48088 - Taxakurus, tafk miniser (p1:40:20) = 04:10:20) = - 4.0 7.4                                                                                                    |
|                      |                                                                                                    |
|                      | Pämindetse om trigivetse af ansegning                                                                                                    |
|                      | system in the entropy of the international system in the entropy of the entropy of the entropy o |
|                      |                                                                                                    |
|                      |                                                                                                    |
|                      | <ul> <li>Ansøgningsgrundlag</li> </ul>                                                                                                    |
|                      |                                                                                                    |
|                      |                                                                                                    |
|                      | Godkendt skole ds-nr. sættes automatisk til den skole, som opretter ansøgningsgrundlaget. Det kan rettes, hvis I har lånt                                                                                                    |
|                      | godkendelsen fra en anden skole.                                                                                                    |
|                      |                                                                                                    |
|                      |                                                                                                    |
|                      | Lad være med at udfylde noget i email, da denne funktionalitet ikke længere bruges.                                                                                                    |
|                      |                                                                                                    |
| Under                | Nu fueltionalitati Du skal nu udfulda Anaganingagrundlag. Du skal indhanta anlugningagna fra kursistan                                                                                                    |
| Under                | ny funktionalitet. Du skal nu udi yud Ansøgningsgrundlag. Du skal indhente oplysningerne na kursisten.                                                                                                    |
| 'Ansøgningsgrundlag' |                                                                                                    |
|                      | Ansøgningsgrundlag                                                                                                    |
|                      |                                                                                                    |
|                      | Ønsker i at søge om VEU-godtgørelse og befordringstilskud?                                                                                                    |
|                      | U.a. vi sager om VEU-godigarelse og beterdringstilskud<br>Ø.a. vi sager om VEU-godigarelse og beterdringstilskud                                                                                                    |
|                      | O kej, vi onsker ikke at soge om VEU-godtgorelse og befordringstilskud                                                                                                    |
|                      | Hvis I ansøger om VEL-godtgørelse, giver I samtidig samtykke til:                                                                                                    |
|                      | -at ansøgningen og oplysninger bliver sendt til Arbejdsgivernes Uddannelsesbidrag (AUB)                                                                                                    |
|                      | -at AUB indhenter og kontrollerer oplysninger om både virksomheden og kursisten, fa fra Skattestyrelsen                                                                                                    |
|                      | Arheides korristen som sekotsendelste stonsordelsende aller lennordtsner?                                                                                                    |
|                      |                                                                                                    |
|                      | © Lensoning entres solverioe                                                                                                    |
|                      | Udbetales der løn under kursus?                                                                                                    |
|                      | Ja, der udbetales fon, og VEU-godtgørelsen skal udbetales fil virksomheden                                                                                                    |
|                      | O Nej, der udbetales ikke fen, og VEL-godtgorelsen skal udbetales til kursisten                                                                                                    |
|                      | Udbetales der Jøn/er der Jøntab for alle undervisningstimer?                                                                                                    |
|                      | Ja, der udbetales ion for alle undervisningstimer/alle undervisningstimer/alle                                                                                                    |
|                      | O Nej, der udbetales ikke len for alle undervisningstimer/alle undervisningstimer ligger ikke i kursistens arbejdstid                                                                                                    |
|                      | Er kursisten omfattet af vejrlig? 🗋                                                                                                    |
|                      | A kursisten er under en overenskomst, der omfalter verlig                                                                                                    |
|                      | e rej, ausserie in ave under en overeinskolisis, der omlaatin vejrag                                                                                                    |
|                      | udg berekenter under standarsvar, at de oppisninger, jeg nar dyrent ratigginger, ein njugie - seg nar ping in drover<br>u uddannendesselded eiter Auf Desekad, miss de opisninger, jeg nar dyrent, fivrie arkitekti Bellver afskediget eller selv siger op.                                                                                                    |
|                      |                                                                                                    |
|                      | < Tilhano Opert                                                                                                    |
|                      | < morphile and the second second se                                                                                                    |
|                      |                                                                                                    |
|                      | Hvis du ikke har udfuldt alle spørgsmål, kommer der popup frem, pår du klikker opret. Det er vigtigt at alle spørgsmål er udfuldt, før                                                                                                    |
|                      |                                                                                                    |
|                      | AUB kan hente og udbetale VEU.                                                                                                    |
|                      |                                                                                                    |
|                      |                                                                                                    |
|                      | A 4 4 4 4 4 4 4 4 4 4 4 4 4 4 4 4 4 4 4                                                                                                    |
|                      |                                                                                                    |
|                      | Du har ikke udtyldt alle oplysninger omkring VEU-godtgerelse eller befordring. For at få                                                                                                    |
|                      | behandlet ansøgningen om VEU-godtgørelse skal alle oplysninger udfyldes.                                                                                                    |
|                      |                                                                                                    |
|                      | ок                                                                                                    |
|                      |                                                                                                    |
|                      |                                                                                                    |
|                      | Klik på <b>Opret</b> , når alle spørgsmål er udfyldt. Du får feilbesked, hvis du mangler at udfylde noget under <b>Kursisten. Arbeidsgiveren og</b>                                                                                                    |
|                      | liddannalson                                                                                                    |
|                      | outameisen.                                                                                                    |
|                      |                                                                                                    |
|                      |                                                                                                    |
| Print                | Du kan yanga at printa Ansagan ng guundhag, ng du har udfuldt anlygninger om Kursist. Arbeidegiveren uddannelsen og                                                                                                    |
|                      |                                                                                                    |
| Ansøgningsgrundlag   | Ansøgningsgrundlag. Husk at markere Ja, vi søger om VEU-godtgørelse under Ansøgningsgrundlag, så hele Ansøgningsgrundlaget                                                                                                    |
|                      | er foldet ud.                                                                                                    |
|                      |                                                                                                    |
|                      |                                                                                                    |
|                      | i toppen al siden, er der et print ikon. Klik på det og Udskriv Ansøgningsgrundlaget.                                                                                                    |
|                      |                                                                                                    |
|                      | Ansagningsgrundlag Tilstedeværelse                                                                                                    |
|                      | ¥ ·                                                                                                    |
|                      |                                                                                                    |
|                      | Ansegningsgrunning                                                                                                    |
|                      | < Tilbage                                                                                                    |
|                      | - Uravirv nasganggauddag                                                                                                    |
|                      | V Kursisten 07 (0. 1973                                                                                                    |
|                      | V-10-13/0                                                                                                    |
|                      |                                                                                                    |
|                      |                                                                                                    |

# Trin 2: Registrer tilstedeværelse

Kursistens tilstede- og fraværstimer på skal registreres på <u>www.efteruddannelse.dk/admin</u>. AUB kan herefter hente tilstedeværelsesoplysningerne elektronisk til brug for sagsbehandlingen.

Log på www.efteruddannelse.dk/admin som 'Skoleadministrator'. Du kommer ind på fanebladet Ansøgningsgrundlag. Klik på Tilstedeværelse

| Fane            | Bemærkning                                                                                                    |  |  |
|-----------------|----------------------------------------------------------------------------------------------------|--|--|
| Tilstedeværelse | Søg på cpr.nr. og kursusperiode.                                                                                                    |  |  |
|                 | Udfyldt feltet under overskriften Fravær med det antal timer, kursisten har været fraværende den enkelte dag.                                                       |  |  |
|                 | De dage, kursisten har været til stede uden fravær, udfylder du med 0,00. Fraværet overføres til AUB og til<br>virksomhedens/kursistens side på Efteruddannelse.dk. |  |  |
|                 | Husk at udfylde fravær for alle dage. Brug Knapperne Forrige dag og Næste dag til at bladre mellem dagene.                                                          |  |  |
|                 | Klik på knappen 'Gem', når du har udfyldt fravær og årsag (kun hvis der er flere end 0,0 timer i <b>Fravær</b> ).                                                   |  |  |
|                 | Køreskolen Uptown ApS                                                                                                    |  |  |
|                 | Ansøgningsgrundlag Tilstedeværelse                                                                                                    |  |  |
|                 | Søg/Registrer tilstedeværelse (Ikke EASY hold)                                                                                                    |  |  |
|                 | CPR-nr 0710760001                                                                                                    |  |  |
|                 | Fag (5-cifret kode)     48888     Fagbetegnelse                                                                                                    |  |  |
|                 | Startdato     O1-10-19     Slutdato     Jundervisningssted     -     Seg                                                                                            |  |  |
|                 |                                                                                                    |  |  |
|                 | Forrige dag 01-10-19 Næste dag                                                                                                    |  |  |
|                 | Hold: Taxa kursus 999012Papir1345<br>Fag: Taxa kursus, trafik miniseri 48888 Markér tilstede                                                                        |  |  |
|                 |                                                                                                    |  |  |
|                 | Com                                                                                                    |  |  |
|                 |                                                                                                    |  |  |
| Årsag           | Har kursisten været fraværende, skal du angive en årsag til fraværet. Fraværsårsagen er kun synlig for AUB og uddannelsesstedet.                                    |  |  |